## Delta Dental mobile app login instructions

**If you've already registered online** at **DeltaDentalSC.com**, you will use the same username and password.

If you haven't registered for an account yet, you can do this within the app by selecting **Register** and entering your:

- First and last name
- Member ID Your member ID may be the plan assigned ID, group assigned ID or alternate ID of the subscriber. If you do not know your subscriber ID, you will be prompted to enter your social security number to find it.
- Date of birth
- Zip code

## If you forgot your username:

- 1. Click Sign in
- 2. Select Forgot Username
- **3.** Enter your first and last name, date of birth, member ID and email address
- Verify your security question and your username will be sent to your email

## If you forgot your password:

- 1. Click Sign in
- 2. Enter your username and tap **Next**.
- 3. Select Forgot Password
- **4.** Enter your username, first and last name, date of birth and member ID
- 5. Verify your security question to reset your password

Please note: if you reset your password on the mobile app, it will also reset the password you use at **DeltaDentalSC.com**.

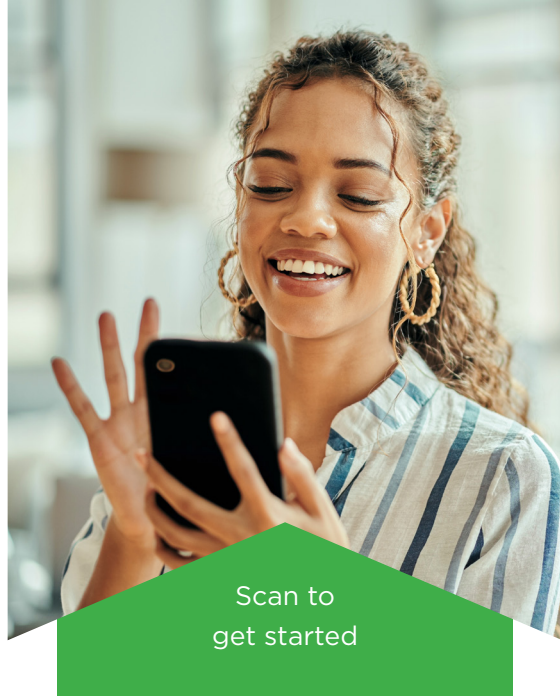

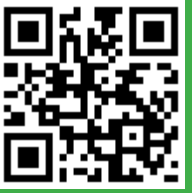

## Use the Delta Dental mobile app to:

- ✓ View and share your ID card from your phone
- Find a dentist save your preferred dentist
  - Estimate your costs
  - Access Teledentistry
- ✓ View your Delta Dental company information and claims address
  - View your saved dependents
  - View your coverage details
- View your claims history for up to 18 months